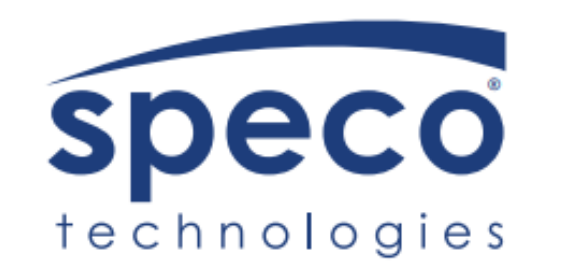

# IP Audio | Quick Start Guide

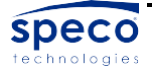

# **Quick Start Guide**

SPIPH8A- IP 15W Horn Speaker

SPIPC6AM- 6" IP 15W Ceiling mount speaker with microphone

SPIPC6A- 6" IP 15W Ceiling mount speaker without microphone

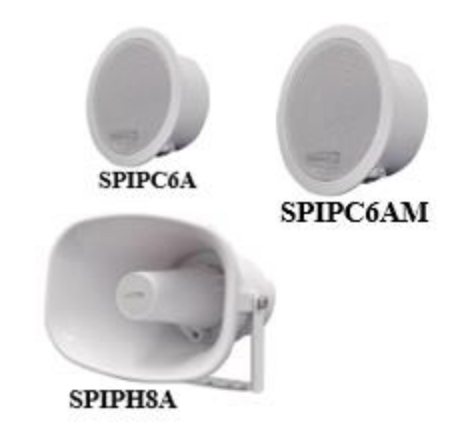

#### Features

- Compatible with both SecureGuard® VMS & SecureGuard® CMS
- All Speco IP Speakers are PoE (no local power supply needed)
- Supports prerecorded messages, scheduling, HTTP, and Alarm in.
- Compatible with VOIP SPIP devices
- Compatible with Speco Audio Manager

| Model                 | SPIPC6AM                               | SPIPC6A                                  | SPIPH8A             |
|-----------------------|----------------------------------------|------------------------------------------|---------------------|
| Protocol              | SIP, ONVIF, HTTP,<br>UDP, ARP, FTP, TF | IPv4, DHCP, RTSP,<br>TP, NFS, NTP        | RTP, RTCP, TCP,     |
| Codec                 | OPUS 48 kHz, MP3<br>G.711 PCMU 8 kHz   | 3 44.1 kHz, G.722 A<br>z, G.711 PCMA 8 k | ADPCM 16 kHz,<br>Hz |
| Network<br>Interfaces | RJ45, 10BASE-T/1                       | 00BASE-TX                                |                     |
| Power                 | PoE or DC 12V/24V                      | DC                                       |                     |
| Rated Power           | 15W                                    | 15W                                      | 15W                 |
| Max SPL               | 96dB                                   | 96dB                                     | 113dB               |
| Frequency<br>Response | 100HZ~18KHz                            | 100HZ~18KHz                              | 300HZ~8KHz          |
| Туре                  | Ceiling Mount                          | Ceiling Mount                            | Horn                |
| Material              | Metal                                  | Metal                                    | ABS (IP67)          |
| Weight                | 2.20Lbs.                               | 2.20Lbs.                                 | 2.87Lbs.            |
| Size                  | 200*90mm                               | 200*90mm                                 | 225*165*240mm       |
| Microphone            | Yes                                    | No                                       | No                  |

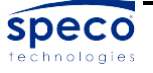

## **Hardware Interface**

Every Speco IP speaker will have 3 input connections that can be made:

- 1) Alarm input connection
- 2) PoE connection
- 3) DC power Connection

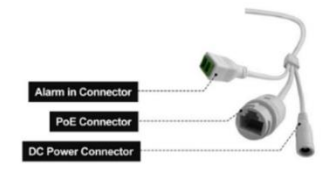

\*Please use either the PoE connection or the DC power connection, but not both at the same time. Both will cause damage to the IP speaker.

## Finding the IP address of the IP Speaker

- 1) Download Speco Audio Manager from Specotech.com.
- 2) This can be found under the support tab at Specotech.com.

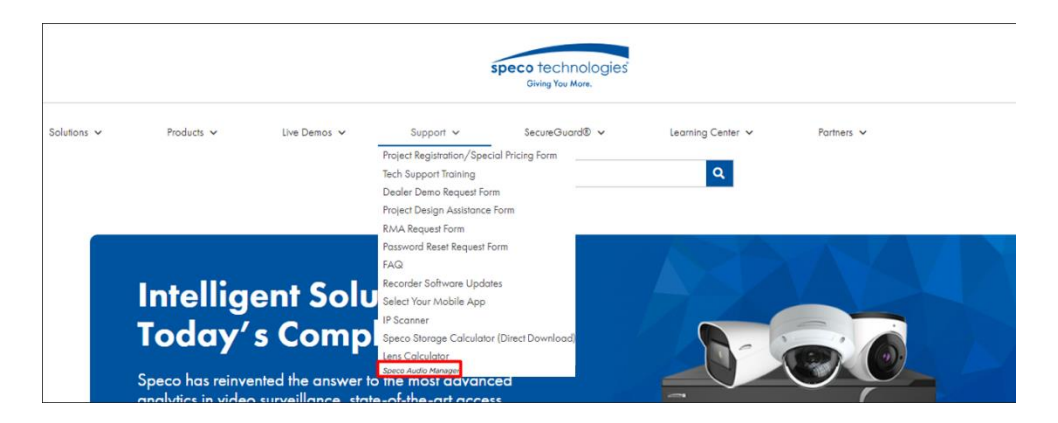

- 3) Extract the zip-file and run the exe for Speco Audio Manager on your computer.
- 4) Put the Speco Audio Manager shortcut on to your desktop/laptop.
- 5) Lastly run Speco Audio Manager and click on scan device. This will find every Speco IP speaker on the network.

| b Speco Audio Manager |         |       |                    |                   |                |               |
|-----------------------|---------|-------|--------------------|-------------------|----------------|---------------|
| ٩                     | Scan De | evice | 🔹 RTP Multicast  🔇 | Options           |                |               |
|                       | No.     |       | Device Name        | MAC               | IP Address     | Netmask       |
|                       | 1       | 谢     | Speco_IP Speaker   | 5c:f2:07:60:20:b0 | 192.168.56.162 | 255.255.255.0 |
|                       | 2       | 谢     | Speco_IP Speaker   | 5c:f2:07:60:21:10 | 192.168.56.141 | 255.255.255.0 |

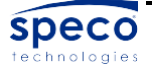

## Logging into the IP Speaker

- 1) Through the Speco Audio Manager if you double click on one of the speakers IP addresses it will direct you to the web interface of that IP speaker.
- 2) Every Speco IP speaker will have the same default username & password.
- 3) Click on "Sign in" to log into the IP speaker.

#### Username: admin | Password: 1234

| Speco<br>technologies |         |        |   |
|-----------------------|---------|--------|---|
| Username              |         |        | ] |
| Password              |         |        |   |
|                       | Sign in | Cancel |   |

#### Navigating the Web Interface

Once logged into the IP speaker there will be eleven tabs to choose from. The following tabs will have the ability to:

- 1) **Status-** View the devices information. This includes the time, firmware, SIP accounts, Space available, and the Network status.
- 2) **Basic-** Set the network parameters and set the Date & Time.
- 3) **ONVIF-** Enable ONVIF. It will be enabled by default.
- 4) SIP Account- Create two SIP accounts in the IP speaker.
- 5) Audio- You can enable or disable audio codecs, increase/decrease volume of the IP speaker, and enable/disable the microphone if the IP speaker has one.
- 6) Media File- Choose from 5 preset bell files or add up to 10 mp3 files.
- 7) Alarm- Enable the Alarm output and set the audio file to play.

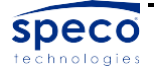

- 8) Schedule- create up to 10 different schedules.
- 9) **RTP Multicast-** create up to 10 different RTP addresses and set the priority for each.
- 10) Firewall- Set any firewall rules in the IP speaker.
- 11) **System-** Reboot, reset, or upgrade the IP speaker. You can also change the username and password of the IP speaker here.

| Speco<br>technologies |               |                     |        |   |
|-----------------------|---------------|---------------------|--------|---|
| Status                | Status        |                     |        |   |
| Papin                 | Device Time   | 06-14-2023 23:35:12 |        |   |
| Duois                 | Device ID     | 5034D46828A4791C    |        |   |
| ONVIF                 | Firmware Ver  | SPIP-V3.3.15        |        |   |
| SIP Account           | Free Space    | 3836KB              |        |   |
| Sir Account           | SIP1 Status   | NONE                |        |   |
| Audio                 | SIP2 Status   | NONE                |        |   |
| Media File            |               |                     |        |   |
| Alarm                 | Network       |                     |        |   |
|                       | MAC Address   | 5C:F2:07:60:20:B1   |        |   |
| Schedule              | IP Address    | 192.168.56.151      |        |   |
| RTP Multicast         | Subnet Mask   | 255.255.255.0       |        |   |
|                       | Gateway       | 192.168.56.1        |        |   |
| Firewall              | Primary DNS   | 8.8.8               |        |   |
| System                | Secondary DNS | 64.72.64.10         |        |   |
|                       |               |                     | Refres | h |

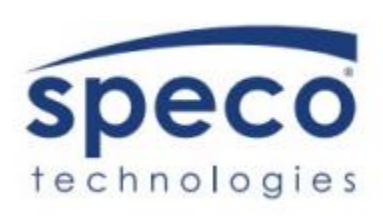

Speco Technologies is constantly developing and improving products. We reserve the right to modify product design and specifications without notice and without incurring an obligation. Rev. 3/21/2023. We are not responsible for typographical errors. ©2023 Speco Technologies. All rights reserved.

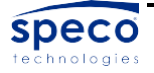